## **Registration Instructions for myNSCC**

Please review the steps below to register for classes.

- 1. Go to <u>www.nscc.edu</u> and click Login at the top of the page.
- 2. Click *Go to myNSCC* and log in using your student A number and password.
- 3. Click on *My Self Service* in the gray vertical navigation bar on the left of the page.
- 4. On this screen, click the *Student* tab.
- 5. Click on the *Registration* link at the top of the list.
- 6. Click *Add or Drop Classes* from the list.
- 7. Select the term in the drop down menu and click *Submit*.
- 8. To search for an available class, select the *Class Search* button.
- 9. In the next field, select the *Subject* of the course you are looking to register for and click *Course Search*.
- 10. Next, click *View Sections* for the course number and title you would like to register for.
- 11. Mark the *Select* box for the section of the class you would like to add to your worksheet.
  - a. Please make note of the location, days, and times for each section.
    - i. Each day will have one letter representing the day as follows:
      - 1. M=Monday; T=Tuesday; W=Wednesday; R=Thursday; F=Friday; S=Saturday
      - If a section lists two days, you must be able to attend both days of the course (i.e. MW or TR).
- 12. Once you have selected a specific section, click Add to Worksheet at the bottom of the page.
  - a. This will add the CRN (course reference number) to the first box at the bottom of the page.
- 13. Repeat steps 8-12 for each class you wish to register for.
- Once all of the CRNs for the classes you want to register for have been added to your worksheet, click Submit Changes.
- 15. Verify that your **Current Schedule** includes the correct course numbers and titles and the correct total number of credit hours.
- 16. You may select the *Student* tab at the top of the page to pay, add or drop classes, or view your schedule.